## 學生校外實習系統 實習雇主問卷及實習生自評問卷 平台操作說明

# 指導老師操作說明

#### 指導老師-實習學生滿意度問卷

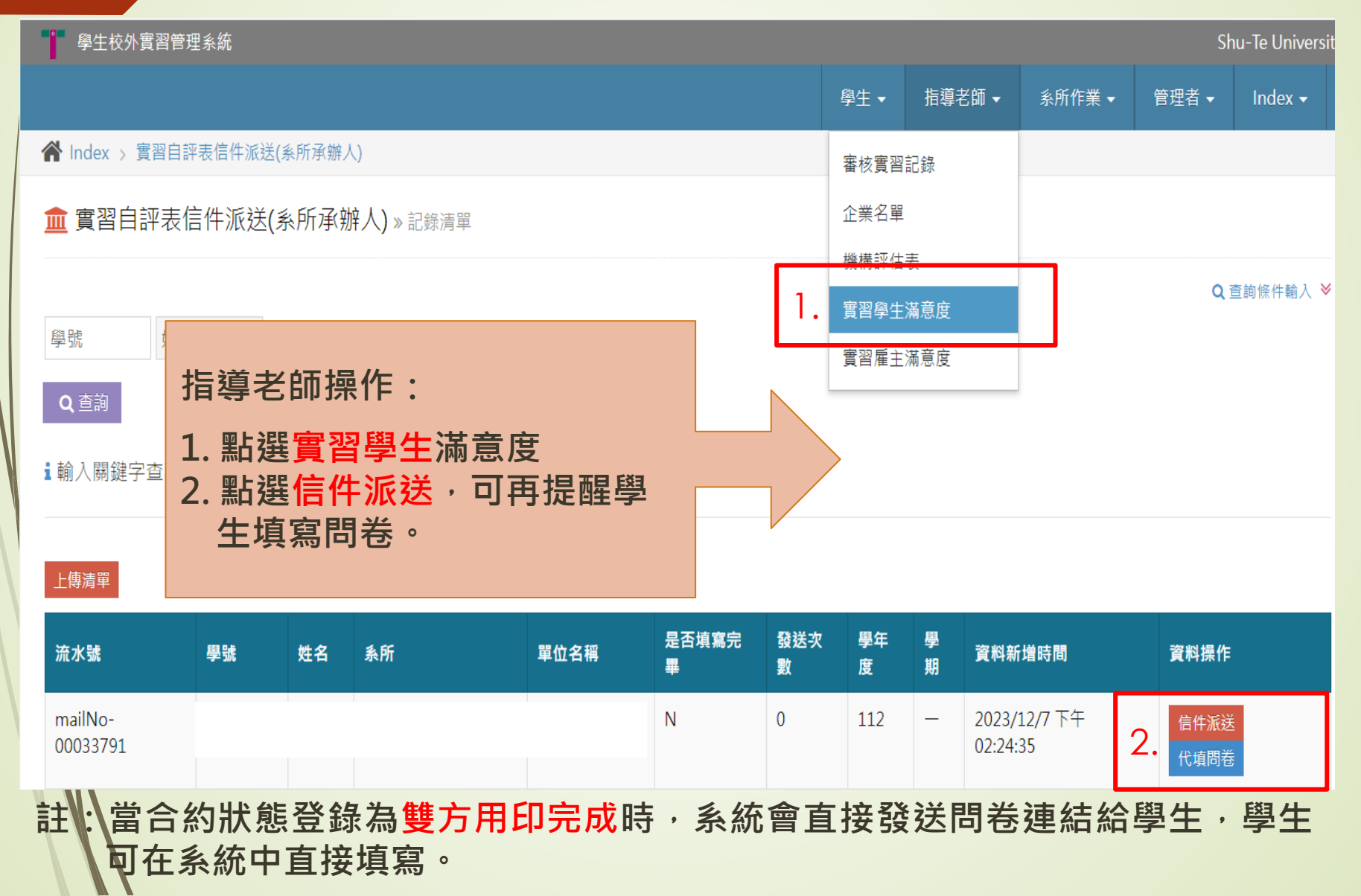

### 指導老師-實習雇主滿意度問卷

| 》  學生校外實習管理系統       |                  |                 |        |    |    |    |         |        |        | nu-Te Universit |         |  |  |
|---------------------|------------------|-----------------|--------|----|----|----|---------|--------|--------|-----------------|---------|--|--|
|                     |                  |                 |        |    |    |    | 學生 ▼    | 指導老師 ▼ | 系所作業 ▼ | 管理者▼            | Index 🗸 |  |  |
| ▲ Index > 雇主滿意度信件派送 |                  |                 |        |    |    |    | 審核實習記   | 已錄     |        |                 |         |  |  |
| 🧰 雇主滿意度             | 信件派送 » 記錄清單      |                 |        |    |    |    | 企業名單    |        |        |                 |         |  |  |
|                     |                  |                 |        |    |    |    | 機構評估表   | Ę      |        |                 |         |  |  |
| 指導                  | 指導老師操作:          |                 |        |    |    |    | 實習學生滿意度 |        |        | ♥               |         |  |  |
| <sup>學號</sup> 1. 點  | 選實習雇主》<br> 選信供派送 | 滿意度<br>. □ 孫详Ⅰ  | 9      |    |    | 1. | 實習雇主滿   | 意度     |        |                 |         |  |  |
| Q章 卷                | 連結至實習履           | 2155<br>星主信箱    | 。<br>。 |    |    |    |         |        |        |                 |         |  |  |
| 3.實習雇主已填寫紙本問卷       |                  |                 |        |    |    |    |         |        |        |                 |         |  |  |
|                     | 。「日本」の「日本」で      | 」 <b>を</b> 進1」1 | U I    |    |    |    |         |        |        |                 |         |  |  |
|                     |                  |                 |        |    |    |    |         |        |        |                 |         |  |  |
| 單位名稱                | 發送時所使用的信箱        | 單位聯絡人 學         | 號      | 姓名 | 系所 |    | 是否填答    | ¥ 發送次數 | 學年度學   | 朝資料操作           |         |  |  |
| 水行俠有限公司             |                  |                 |        |    |    |    | Ν       | 0      | 112 -  | <b>2.</b> 信件派送  | 代填問卷    |  |  |
|                     |                  |                 |        |    |    |    |         |        |        |                 |         |  |  |

# 系所操作說明

### 系所作業-實習學生滿意度問卷

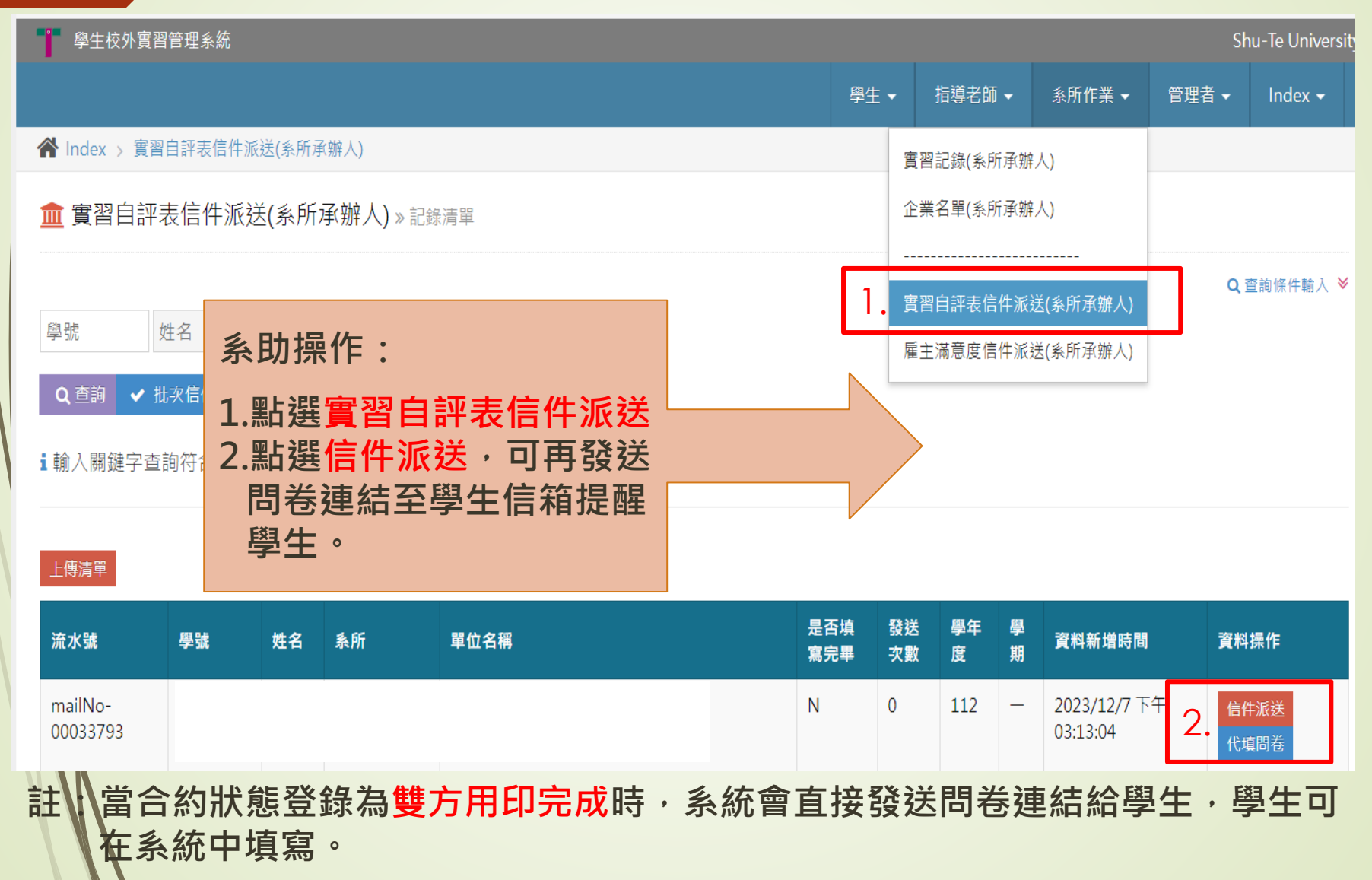

### 系所作業-實習雇主滿意度問卷

| 學生校外實習管理系統     Shu-Te Unive     |                                                                                           |             |            |          |                |         |       |                    |  |
|---------------------------------|-------------------------------------------------------------------------------------------|-------------|------------|----------|----------------|---------|-------|--------------------|--|
|                                 |                                                                                           |             | 學生 ▼       | 指導老師 ▼   | 糸所作業           | •       | 管理者 ◄ | Index <del>-</del> |  |
| 倄 Index > 雇主滿意度信件派              |                                                                                           | 實習記錄(系所承辦人) |            |          |                |         |       |                    |  |
| 🧰 雇主滿意度信件派送                     |                                                                                           |             | 企業名單(系所承缴  |          |                |         |       |                    |  |
| <b>聲號</b> 姓名                    |                                                                                           |             |            | 實習自評表信件派 | 送(系所承辦         | 人)      | c     | 【查詢條件輸入 ≯          |  |
|                                 |                                                                                           |             | 1.         | 雇主滿意度信件派 | 送(系所承辦         | 人)      |       |                    |  |
| Q 查詢 ✓ 批次信件派送<br>★ 輸入關鍵字查詢符合條件言 | <ul> <li>系助操作:</li> <li>1. 點選雇主滿意度信件派送</li> <li>2. 點選信件派送,可發送問<br/>卷連結至實習屋主信箱。</li> </ul> |             |            |          |                |         |       |                    |  |
| 單位名稱                            | 3. 雇主已填寫紙本問卷,可<br>點代填問卷進行代填。                                                              | 學號          | <b>*</b> A | 条所<br>均  | 星否 發送<br>真答 次數 | 學年<br>度 | 學調    | 資料操作               |  |
| 爭鮮股份有限公司                        |                                                                                           |             |            | Ν        | 1 0            | 112     | 2.    | 信件派送<br>代填問卷       |  |

## 學生操作說明

#### 學生-學生校外實習自評問卷

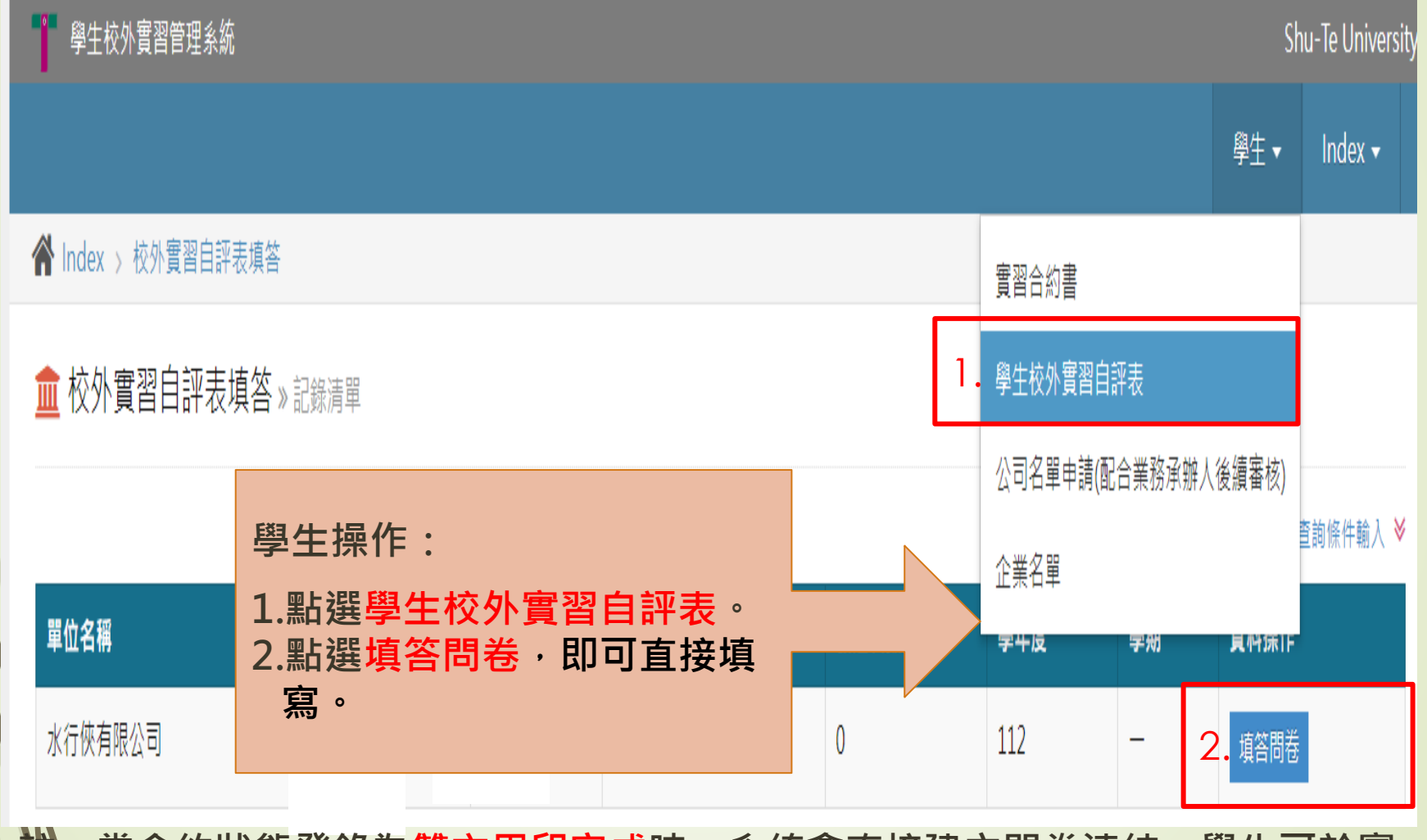

註:當合約狀態登錄為雙方用印完成時,系統會直接建立問卷連結,學生可於實 習統中直接填寫,填寫完畢問卷記錄將自動轉換。 若有相關問題,請洽業務承辦人 郭雅文 分機:2141 信箱:wen02@stu.edu.tw 辦公室:行政大樓1F 研究發展處職發中心